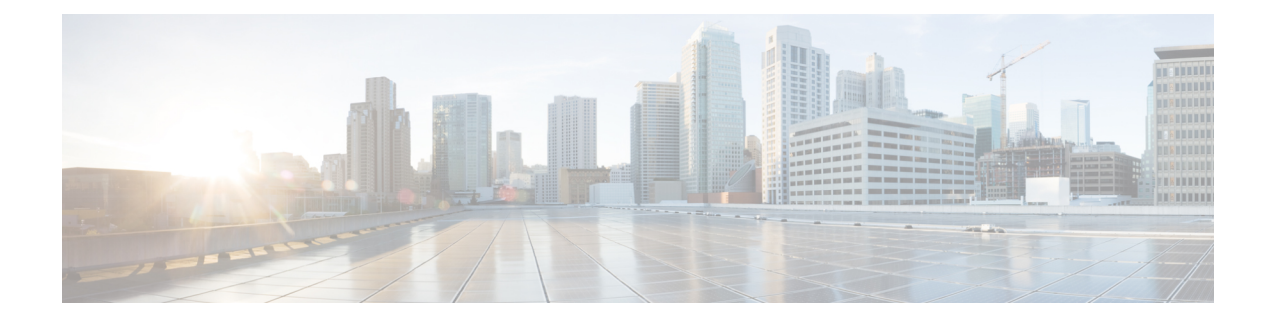

# **Device Access Policy**

#### **Table 1: Feature History**

| Feature Name                            | <b>Release Information</b>     | Description                                                                                                    |  |
|-----------------------------------------|--------------------------------|----------------------------------------------------------------------------------------------------|--|
| Device Access Policy on<br>SNMP and SSH | Cisco SD-WAN Release<br>20.1.1 | This feature defines the rules that traffic must meet to<br>pass through an interface. When you define rules for<br>incoming traffic, they are applied to the traffic before<br>any other policies are applied. The control plane of Cisco<br>SD-WAN processes the data traffic for local services<br>(like SSH and SNMP) from a set of sources in a VPN.<br>Routing packets are required to form the overlay. |  |
| Device Access Policy on<br>SNMP and SSH | Cisco SD-WAN Release<br>19.3.x | This feature defines the rules that traffic must meet to<br>pass through an interface. When you define rules for<br>incoming traffic on Cisco vEdge devices, they are applied<br>to the traffic before any other policies are applied.                                                                                                    |  |

- Device Access Policy Overview, on page 1
- Configure Device Access Policy Using Cisco vManage, on page 2
- Configure Device Access Policy Using CLIs, on page 3
- Verifying Device Access Policy Configuration, on page 4

## **Device Access Policy Overview**

Starting from Cisco SD-WAN Release 19.3, the Cisco vManage user interface is enhanced to configure device access policy on all the Cisco SD-WAN devices.

The control plane of Cisco vEdge devices process the data traffic for local services like, SSH and SNMP from a set of sources in a VPN. It is important to protect the CPU from device access traffic by applying the filter to avoid malicious traffic.

Access policies define the rules that traffic must meet to pass through an interface. When you define rules for incoming traffic, they are applied to the traffic before any other policies are applied. You can use access policies, in routed and transparent firewall mode to control IP traffic. An access rule permits or denies traffic based on the protocol used, the source and destination IP address or network, and optionally, the users and user groups. Each incoming packet at an interface is analyzed to determine if it must be forwarded or dropped based on criteria you specify. If you define access rules for the outgoing traffic, packets are also analyzed

before they are allowed to leave an interface. Access policies are applied in order. That is, when the device compares a packet to the rules, it searches from top to bottom in the access policies list, and applies the policy for the first matched rule, ignoring all subsequent rules (even if a later rule is a better match). Thus, you should place specific rules above more general rules to ensure the specific rules are not skipped.

### **Configure Device Access Policy Using Cisco vManage**

Cisco vEdge devices support device access policy configuration to handle SNMP and SSH traffic directed towards the control plane. Use Cisco vManage to configure destination ports based on the device access policy.

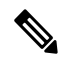

```
Note
```

In order to allow connections to devices from **Tools** > **SSH Terminal** in Cisco vManage, create a rule to accept **Device Access Protocol** as SSH and **Source Data Prefix** as 192.168.1.5/32.

Cisco vEdge devices receive the device access policy configuration and triggers Forwarding Policy Manager (FPM). FPM compiles the policy filters in the device memory and binds it to the device as a global policy. FPM receives the local services packets and applies the device access policy filter as per the configuration and either forwards the packets or drops the packets.

To configure localized device access control policies, use the Cisco vManage policy configuration wizard.

Configure specific or all components depending on the specific policy you are creating. To skip a component, click the **Next** button. To return to a component, click the **Back** button at the bottom of the screen.

To configure Device Access Policy:

- 1. In Cisco vManage, select the **Configuration** > **Policies** screen.
- 2. Select the Localized Policy tab.
- 3. From the Custom Options > Localized Policy pane, select Access Control Lists.
- Click the Add Device Access Policy drop-down list to add a device. The options are Add IPv4 Device Access Policy and Add IPv6 Device Access Policy.
- 5. Select Add IPv4 Device Access Policy from the drop-down list to add an IPv4 ACL Policy. The Edit Device IPv4 ACL Policy page displays.
- 6. Enter the name and the description for the new policy.
- 7. Click Add ACL Sequence to add a sequence. The Device Access Control List page displays.
- 8. Click Sequence Rule. Match and Actions options display.
- 9. From the Match pane, select and configure the following conditions for your ACL policy:

| Match Condition                      | Description                                                      |
|--------------------------------------|------------------------------------------------------------------|
| Device Access Protocol<br>(required) | Select a carrier from the drop-down list. For example SNMP, SSH. |
| Source Data Prefix                   | Enter the source IP address. For example, 10.0.0/12.             |
| Source Port                          | Enter the list of source ports. The range is 0-65535.            |

| Match Condition            | Description                                               |
|----------------------------|-----------------------------------------------------------|
| Destination Data<br>Prefix | Enter the destination IP address. For example, 10.0.0/12. |
| Destination VPN            | Enter a VPN ID.                                           |

10. From the Actions tab, configure the following conditions for your ACL policy:

| Action Condition | Description                                                                     |  |
|------------------|---------------------------------------------------------------------------------|--|
| Accept           |                                                                                 |  |
| Counter Name     | Enter the counter name to be accepted. The maximum length can be 20 characters. |  |
| Drop             |                                                                                 |  |
| Counter Name     | Enter the counter name to drop. The maximum length can be 20 characters.        |  |

- 11. Click Save Match And Actions to save all the conditions for the ACL policy.
- 12. Click Save Device Access Control List Policy to apply the selected match conditions to an action.
- **13.** If no packets match any of the route policy sequence rules, the **Default Action** in the left pane is to drop the packets.

**Note** IPv6 prefix match is not supported on Cisco vEdge devices. When you try to configure IPv6 prefix matches on these devices, Cisco vManage fails to generate device configuration.

### **Configure Device Access Policy Using CLIs**

To configure a device access policy:

```
Device(config)# system
Device(config-system) device-access-policy ipv4 <pol-name>
```

#### Configuration:

```
Device(config) # policy
Device(config-policy) policy device-access-policy <name>
    sequence 1
       match
           destination-data-prefix-list Destination prefix list
           destination-ip
                                          List of destination addresses
                                         List of destination ports
           destination-port
           dscp
                                          List of DSCP values
           packet-length
                                          Packet length
           protocol
                                          List of protocols
           source-data-prefix-list
                                          Source prefix list
                                          List of source addresses
           source-ip
```

```
source-port List of source ports
destination-vpn List of VPN-ID
action
accept
count Number of packets/bytes matching this rule
drop
default-action Accept or drop
system
device-access-policy ipv4 <pol-name>
```

```
V
```

Note IPv6 prefix match is not supported on Cisco SD-WANs.

The following example shows the sample configuration for device access policy:

```
policy device-access-policy dev pol
  sequence 1
   match
    destination-port 22
   1
   action drop
   count ssh packs
   !
  1
  default-action drop
 1
 device-access-policy snmp policy
 sequence 2
  match
   destination-port 161
   1
  action drop
   count snmp packs
   !
  1
  default-action accept
 1
!
system
device-access-policy ipv4 snmp policy
!
```

### Verifying Device Access Policy Configuration

Cisco SD-WANs support the following operational commands to provide information for device-access-policy. These commands provide a visual for the counters and the names of the configured device-access-policy. The two commands and the respective yang models are shown in the following sections.

Yang model for the command **device-access-policy-counters**:

```
list device-access-policy-counters {
    tailf:info "IPv6 Device Access Policy counters";
    when "/viptela-system:system/viptela-system:personality = 'vedge'";
    tailf:callpoint device-access-policy-counters-v6; // _nfvis_exclude_line_
    key "name";
    tailf:hidden cli;
    leaf name {
```

```
tailf:info "Device Access Policy name";
  type viptela:named-type-127;
}
config false;
list device-access-policy-counter-list {
  tailf:info "Device access policy counter list";
  tailf:callpoint device-access-policy-counter-list-v6; // _nfvis_exclude_line_
  tailf:cli-no-key-completion;
  tailf:cli-suppress-show-match;
  key "counter-name";
  tailf:hidden cli;
  leaf counter-name {
    tailf:info "Counter name";
    tailf:cli-suppress-show-match;
    type viptela:named-type;
  leaf packets {
    type yang:counter64;
    tailf:cli-suppress-show-match;
  leaf bytes {
    type yang:counter64;
    tailf:cli-suppress-show-match;
  }
}
```

The following example shows the policy details of a counter.

```
show policy device-access-policy-counters
```

| COUNTER     |            |         |       |
|-------------|------------|---------|-------|
| NAME        | NAME       | PACKETS | BYTES |
|             |            |         |       |
| dev_pol     | ssh_packs  | -       | -     |
| snmp_policy | snmp_packs | 0       | 0     |

#### Yang model for the command device-access-policy-names:

```
list device-access-policy-names {
    tailf:info "IPv6 device access policy names";
    when "/viptela-system:system/viptela-system:personality = 'vedge'";
    tailf:callpoint device-access-policy-names-v6; // _nfvis_exclude_line_
    tailf:cli-no-key-completion;
    key "name";
    tailf:hidden cli;

    leaf name {
      tailf:info "Device Access Policy name";
      type viptela:named-type-127;
    }
    config false;
}
```

The following example shows the list of configured policies:

show policy device-access-policy-names

NAME dev\_pol snmp\_policy

I